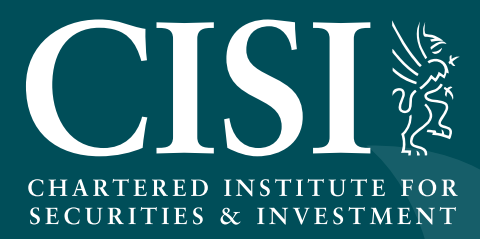

# Membership Billing Portal User Guide

# Contents

| Introduction                                | 3  |
|---------------------------------------------|----|
| How to access the Membership Billing Portal | 3  |
| Screen Layout                               | 3  |
| Account being viewed                        | 4  |
| Outstanding Summary                         | 4  |
| Renewal Summary                             | 4  |
| Quick Links                                 | 4  |
| Sorting Data                                | 5  |
| Loading Data                                | 5  |
| Quick Find                                  | 5  |
| Toolbar                                     | 6  |
| Assistant                                   | 6  |
| Making changes to Members Billing Records   | 6  |
| Changing Membership Renewal Status          | 7  |
| Changing SPS Renewal Status                 | 8  |
| Remove Employee                             | 9  |
| Submit for payment                          | 10 |
| Membership Applications and Upgrades        | 11 |
| Completing the application                  | 11 |
| Contacting the Portal Holder                | 11 |
| Confirm Payment                             | 12 |
| Declining Payment                           | 14 |
| My Membership Invoices                      | 15 |
| Cancelling a request to generate an invoice | 16 |
| Settings                                    | 17 |
| Column Picker                               | 17 |
| Invoice Options                             | 17 |
| Assistant                                   | 18 |
| Download Members                            | 18 |

#### Introduction

This document outlines the CISI Membership Billing Portal.

#### How to access the Membership Billing Portal

The CISI will set up your login for you to access the Billing Portal. If you have not already received this, please email **firmbilling@cisi.org** or contact your Client Relationship Manager. You can access the Billing Portal at: **www.cisi.org/cisiweb2/cisi-website/misc-pages/login-portal** 

| ise log in below to n | nanage your CISI Member's    | Membership |
|-----------------------|------------------------------|------------|
| .ogin to your a       | ccount                       |            |
| Email Address / Cus   | domer Number                 |            |
| Password              |                              |            |
| Remember me ne        | ext time.                    |            |
| forgot your password? | Not registered? Sign up here | Log In     |

# Screen Layout

Upon accessing the system you will be presented with the main management screen. It is important to familiarize yourself with the components and how to interact with the features.

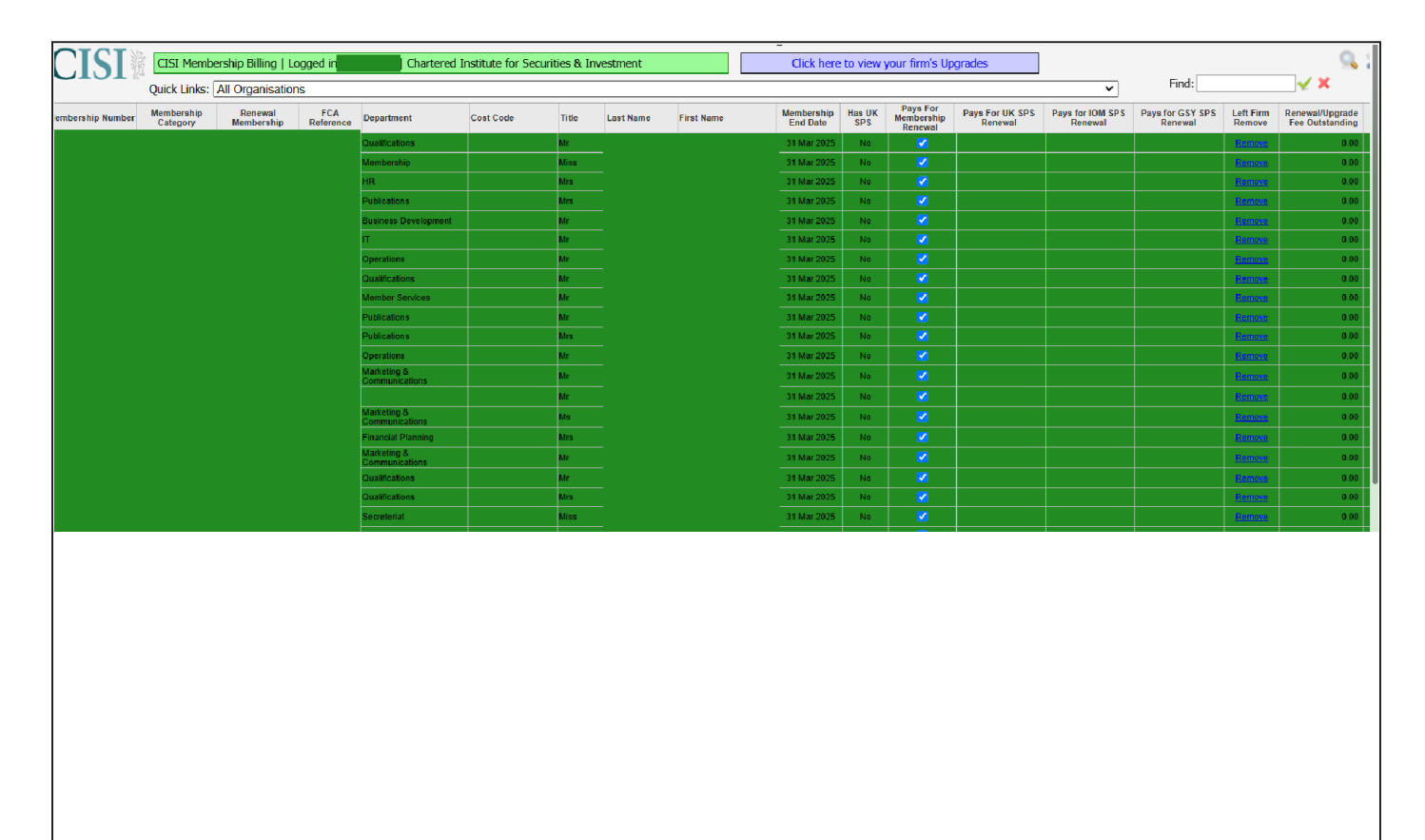

#### Account being viewed

At the top of the screen you will see your name and the name of the firm that you are viewing.

CISI Membership Billing | Logged in Tyler Huckle | Chartered Institute for Securities & Investment

#### **Outstanding Summary**

To the top right of the screen you have the Outstanding Summary – this details any membership fees that are outstanding for the entire list of members you are viewing. If there is a value outstanding a button will be available to process the fees. This window can be switched on / off using the toolbar.

| Outstanding Summary      |      |
|--------------------------|------|
| Membership Renewal Fee   | 0.00 |
| SPS Renewal Fee          | 0.00 |
| CFP Renewal Fee          | 0.00 |
| IOM SPS Renewal Fee      | 0.00 |
| Guernsey SPS Renewal Fee | 0.00 |
| Sub Total                | 0.00 |
| VAT                      | 0.00 |
| Total                    | 0.00 |

#### **Renewal Summary**

The Renewal Summary sits at the bottom of the screen and gives an overall view regarding the entire member list of the organisation and their current membership status. These sections are clickable to filter the list for that category. This window can be toggled on / off using the toolbar.

| Renewal Summary 2014/15                                      |                                                                                       | J |
|--------------------------------------------------------------|---------------------------------------------------------------------------------------|---|
| 91                                                           | 212 51                                                                                |   |
| To be renewed (91 people) Membership expired (2) Student (1) | Renewal not due until next billing year (2) Pays by Direct Debit or other method (51) |   |

#### Quick Links

Across the top of the window you will see a list of all the Organisation IDs within the invoicing structure along with an All Organisations link, these are available to filter the list with just members from that organisation.

Quick Links: All Organisations | 2157

If you hover over each link it will also tell you how many employees are listed for that organisation.

| Quick Links: | All Organisatio | ons   2157           |
|--------------|-----------------|----------------------|
| Membership   | Membership      | FC/                  |
| Number       | Category        | Refere 147 employees |

#### Sorting Data

Most of the columns are clickable to sort the data as desired.

| Membership<br>Number | Membership<br>Category | FCA<br>Reference | Department | Title | Last Name | First Name | Membership<br>End Date Has SPS | Pays For<br>Membership<br>Renewal | Pays For SPS<br>Renewal | Left Firm<br>Remove | Renewal Fee<br>Outstanding | Renewal Stat |
|----------------------|------------------------|------------------|------------|-------|-----------|------------|--------------------------------|-----------------------------------|-------------------------|---------------------|----------------------------|--------------|
|----------------------|------------------------|------------------|------------|-------|-----------|------------|--------------------------------|-----------------------------------|-------------------------|---------------------|----------------------------|--------------|

#### Loading Data

By design the data is loaded by a vertical scrolling method. When initially loaded the data will load to fit your screen vertically, to request more data simply scroll down the page and the data will load.

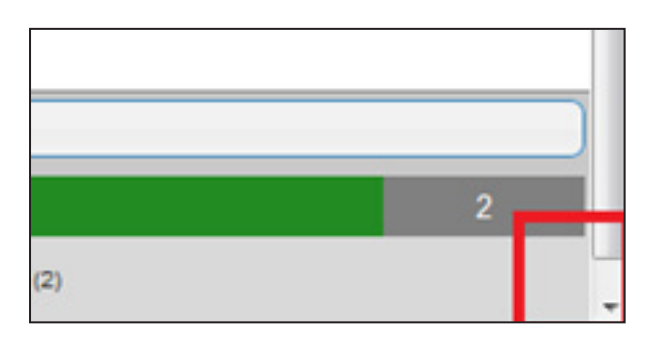

When all of the data available has been loaded a message will be displayed.

| management |                     |           | _ |  |
|------------|---------------------|-----------|---|--|
|            | All the member data | is loaded |   |  |
|            |                     |           |   |  |

#### Quick Find

To the top right of the window there is a Quick Find facility that allows a search against most of the fields displayed. Simply enter the details and click the tick button – to reset your filter click the cross button.

| Find: | $\checkmark$ | × |
|-------|--------------|---|

|             |     |          | Click here | e to view your firm | 's Upgrades |                |      |                 |     | 🔍 💥 📩 🗟 🚮              | ۰ 泽 🕄 |
|-------------|-----|----------|------------|---------------------|-------------|----------------|------|-----------------|-----|------------------------|-------|
|             |     |          |            |                     |             |                |      | Find:           | 🗸 🗙 | Outstanding Summary    |       |
| 31 Mar 2023 | Yes | <b>Z</b> | <b>Z</b>   |                     | Rem         | xe 0.00        | 0.00 | Renewal not due |     | Membership Renewal Fee | 0.00  |
| 31 Mar 2023 | Yes | <b>~</b> |            |                     | Rem         | 0.00           | 0.00 | Renewal not due |     | SPS Renewal Fee        | 0.00  |
| 31 Mar 2023 | No  |          |            |                     | Remo        | 0.00           | 0.00 | Renewal not due |     | CFP Renewal Fee        | 0.00  |
| 31 Mar 2023 | No  | <b></b>  |            |                     | Remo        | <u>ve</u> 0.00 | 0.00 | Renewal not due |     | IOM SPS Renewal Fee    | 0.00  |
| 31 Mar 2023 | Yes |          |            |                     | Reme        | 0.00           | 0.00 | Renewal not due |     | Sub Total              | 0.00  |
| 31 Mar 2023 | Yes |          |            |                     | Remo        | ve 0.00        | 0.00 | Renewal not due |     | VAT                    | 0.00  |
| 31 Mar 2023 | No  |          |            |                     | Remo        | 0.00           | 0.00 | Renewal not due |     | Total                  | 0.00  |
| 31 Mar 2023 | No  |          |            |                     | Remo        | ve 0.00        | 0.00 | Renewal not due |     |                        |       |
| 31 Mar 2023 | No  |          |            |                     | Rem         | 0.00           | 0.00 | Renewal not due |     |                        |       |

#### Toolbar

The toolbar is available within the top right of the window and contains the following functions:

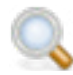

Advanced Find; provides more precise and combined find options

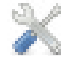

Settings; access and change your settings (see page 13 for further details)

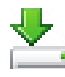

Download Members CSV; download a complete list of members within the structure (see page 14 for further details)

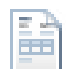

My Membership Invoices; view and cancel requests to generate invoices (see page 12 for further details)

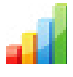

Switch the Renewal Summary window on / off

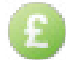

Switch the Outstanding Summary window on / off

| 14 |     |    |  |
|----|-----|----|--|
|    | ъ.  |    |  |
| -  | - 1 | 10 |  |
|    |     |    |  |
|    | н.  | 10 |  |

Logout

# Assistant

Throughout the system there are several Assistant popup windows – these provide details about what you are doing and the impact they have.

It is suggested these are left on until you are familiar with the system and they can be switch on and off through the Settings function.

# Making changes to Members Billing Records

There are three member management change features: that can be done through the main members list.

- Pays Membership Renewal; if the organisation is paying for the member's membership renewal fee this will be indicated through the checkbox in the column provided. You can untick the checkbox if you do not wish to continue paying the fees.
   If this checkbox is not available the person's previous membership has expired (Red), renewal is no longer available you should contact CISI immediately.
- Pays SPS Renewal; if the organisation is paying for the member's SPS renewal fee this will be indicated through the checkbox in the column provided. To pay for an SPS renewal the organisation must also be paying for the person's membership and they must have an existing SPS to renew – as indicated through the 'Has SPS' column. You can untick the checkbox if you do not wish to continue paying the fees.
- 3. Person has left; if the person no longer works for the organisation they can be removed by clicking the Remove link. For details on this process read Employee Removal.

| No  |          |          | Remove | 0.00   | Pays own<br>membership |
|-----|----------|----------|--------|--------|------------------------|
| No  | <b>V</b> |          | Remove | 195.00 | To be renewed          |
| Yes | <b>V</b> | 7        | Remove | 195.00 | To be renewed          |
| Yes | <b>V</b> | <b>V</b> | Remove | 195.00 | To be renewed          |
| No  | <b>V</b> |          | Remove | 0.00   | Renewal not due        |
| Yes | <b>V</b> | <b>V</b> | Remove | 195.00 | To be renewed          |
| Yes | <b>V</b> | <b>V</b> | Remove | 175.00 | To be renewed          |
| Yes | <b>V</b> | <b>V</b> | Remove | 175.00 | To be renewed          |
| Yes | <b>V</b> | <b>V</b> | Remove | 125.00 | To be renewed          |
| Yes | <b>V</b> | 2        | Remove | 175.00 | To be renewed          |

When changes are made they will be successfully indicated as shown below, the Renewal Summary and Outstanding Summary window will also have their content refreshed automatically.

The person will also reload within the grid and the new status will be shown along with the colour indicator and the renewal fee outstanding.

| OTOTIL                |                                                                           |
|-----------------------|---------------------------------------------------------------------------|
|                       | Successfully updated over membership renewal setting for member 146450    |
| 10                    | Successibility updated pays membership renewal security for member 140439 |
| UIUI                  |                                                                           |
| Quick Links: All Orga | anisations   2157                                                         |
|                       |                                                                           |

#### Changing Membership Renewal Status

To change this setting click on the checkbox to either turn it on (organisation pays) or off (the person will be paying individually).

If you have the Assistant on for this function, the pop-up below will be displayed.

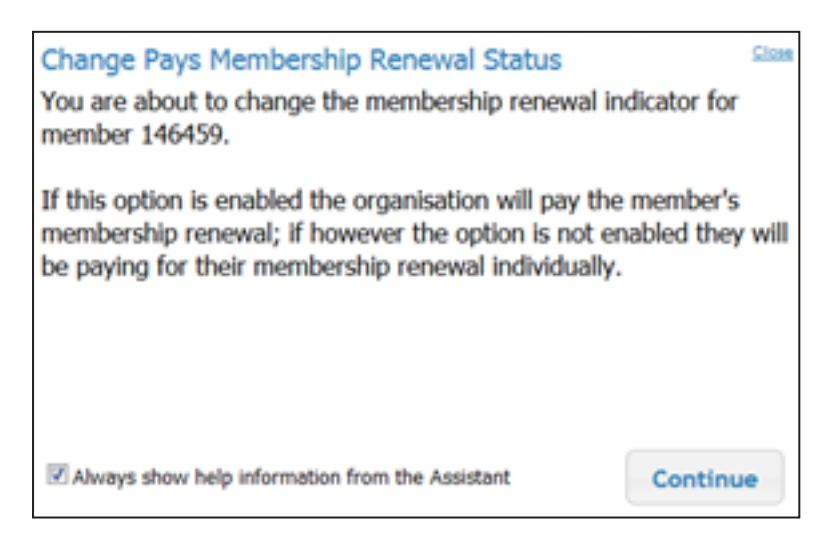

If at any point you want to turn off the Assistant for that section, you can do so by un-checking the option to the bottom left of the window and confirming. This can be turned on at a later point through the Settings function.

| It is recommended you leave the Assistant on until you are co<br>Are you sure you want to turn the Assistant off now? | omfortable with CISI Membership Billing. |
|----------------------------------------------------------------------------------------------------|------------------------------------------|
|                                                                                                    | OK Cancel                                |

The data update is done immediately and indicated successfully at the top of the window with the Renewal Summary and Outstanding Summary instantly reflecting your changes.

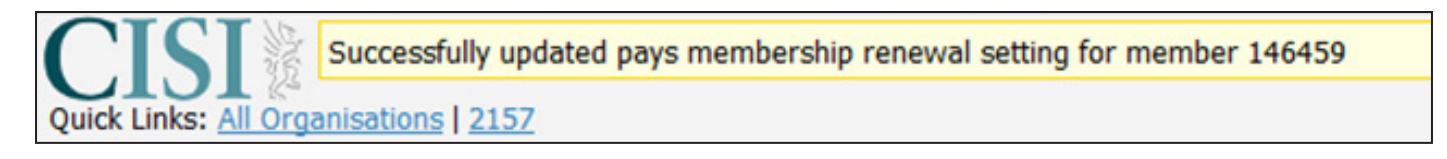

#### Changing SPS renewal status

To change this setting click on the checkbox to either turn it on (organisation pays) or off (the person will be paying individually).

If you have the Assistant on for this function, this will be displayed.

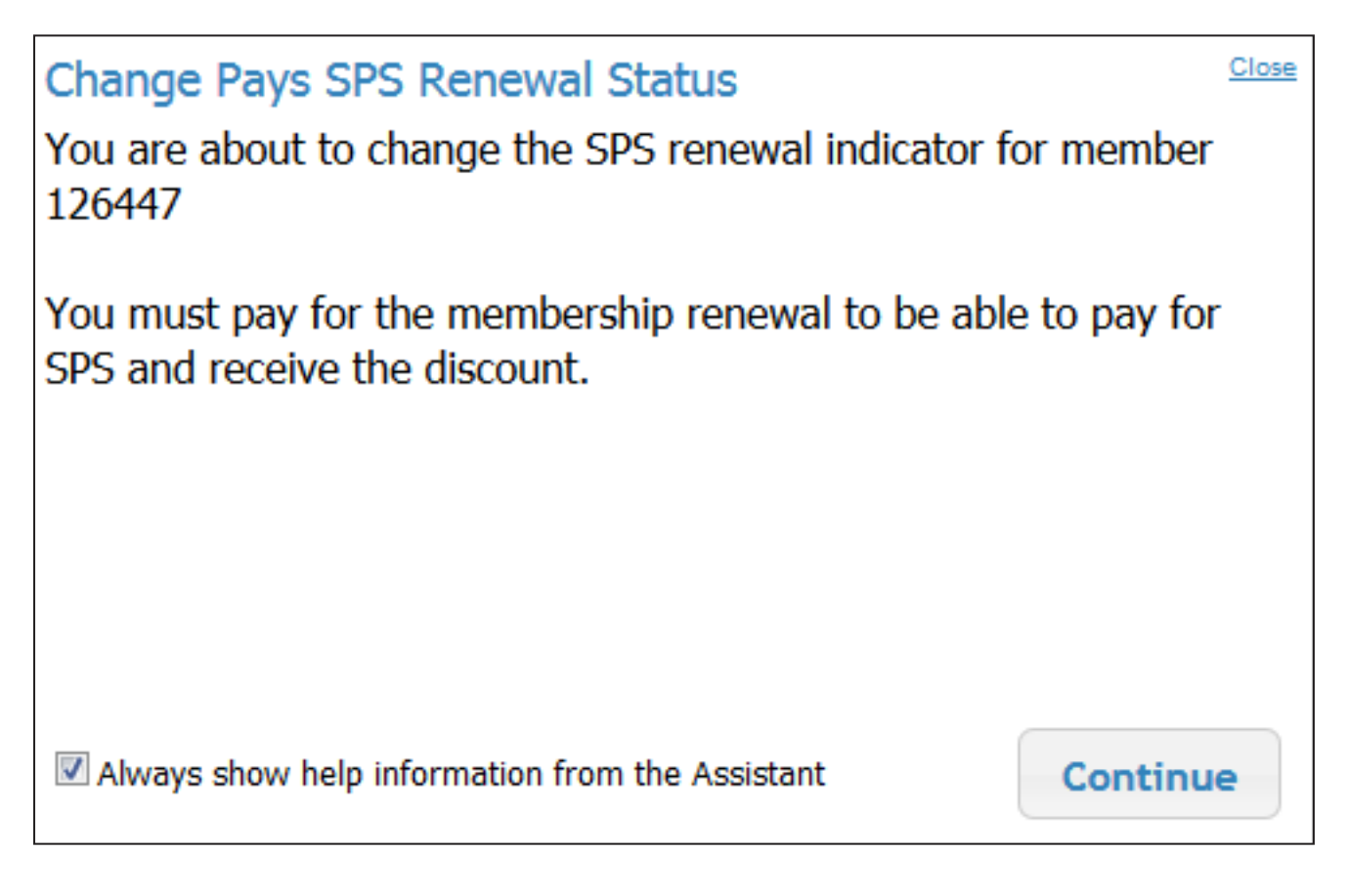

#### Remove employee

If a person no longer works for an organisation they can be removed by clicking the Remove link within that person's row in the grid.

A leaving date must be selected and a Note can be optionally provided.

| Remove MemberMemberwill be removed from your portal and the firm willnot be billed for the membership subscription.      |            |  |      |        |  |  |  |  |  |  |
|----------------------------------------------------------------------------------------------------|------------|--|------|--------|--|--|--|--|--|--|
| Please ensure that the member is informed.                                                                               |            |  |      |        |  |  |  |  |  |  |
| If you have removed a member in error, please contact <u>firmbilling@cisi.org</u> to have them added back to the portal. |            |  |      |        |  |  |  |  |  |  |
| Leaving Date:                                                                                                    | dd/mm/yyyy |  | Ć    | 1      |  |  |  |  |  |  |
| Notes (optional):                                                                                                    |            |  |      |        |  |  |  |  |  |  |
|                                                                                                    |            |  |      |        |  |  |  |  |  |  |
|                                                                                                    |            |  |      |        |  |  |  |  |  |  |
|                                                                                                    |            |  | Ok C | Cancel |  |  |  |  |  |  |
|                                                                                                    |            |  |      |        |  |  |  |  |  |  |

| Leaving Date:     | 12/12/2013 |    |      |      |      |    |    |  |  |
|-------------------|------------|----|------|------|------|----|----|--|--|
| Notes (optional): | 0          |    | Dece | mber | 2013 |    | 0  |  |  |
|                   | Su         | Мо | Tu   | We   | Th   | Fr | Sa |  |  |
|                   | 1          | 2  | 3    | - 4  | 5    | 6  | 7  |  |  |
|                   | 8          | 9  | 10   | -11  | 12   | 13 | 14 |  |  |
|                   | 15         | 16 | 17   | 18   | 19   | 20 | 21 |  |  |
|                   | 22         | 23 | 24   | 25   | 26   | 27 | 28 |  |  |
|                   | 29         | 30 | 31   |      |      |    |    |  |  |

#### Submit for payment

Once you have selected all the members that your organisation are paying membership and SPS renewals for, you can click the '**Submit for Payment**' button within the Outstanding Summary box.

When clicking this button a <u>proforma invoice</u> will be displayed in PDF format and is available to print and download. **When the document has been reviewed and is correct this can be confirmed by clicking the – 'Confirm Submit for Payment' button.** 

| Review y | your or | utsta                                                                                                    | ndin | g membership to                      | be renewe                     | d, print, dov                       | vnload th               | e preview. V                       | When you are happy w            | with the conte  | nt confirm to  | raise | an im | voice |     |
|----------|---------|----------------------------------------------------------------------------------------------------|------|--------------------------------------|-------------------------------|-------------------------------------|-------------------------|------------------------------------|---------------------------------|-----------------|----------------|-------|-------|-------|-----|
|          | Q       | ŧ                                                                                                    | \$   | Page: 1 of 23                        |                               |                                     | - +                     | Automatic Zo                       | om :                            |                 | *              | 0     | Ð     |       | »   |
|          |         |                                                                                                    |      |                                      |                               |                                     |                         |                                    | Net Amount:<br>VAT:             | 70,2!<br>90     | 55.00<br>84.00 |       |       |       |     |
|          |         |                                                                                                    |      | VAT Analysis:                        | Exempt                        | Zero Rated                          | Standard                | 1                                  | Total Due:                      | 71,2            | 39.00          |       |       |       |     |
|          |         | For the latest Chartered Institute for Securites & Investment news and information visit our website at www.cisi.org |      |                                      | our website at                |                                     |                         |                                    |                                 |                 |                |       |       |       |     |
|          |         |                                                                                                    |      | Payment to be m                      | hade by elect                 | tronic transfe                      | r to:                   |                                    |                                 |                 |                |       |       |       |     |
|          |         |                                                                                                    |      | Sort Code: 12 20<br>1220 2906 0815 3 | 29. Bank of S<br>30.Please qu | Scotland Account<br>ote our invoice | int Number<br>number or | r: 06081530Bio<br>n all remittance | Code: BOFS GB 21281<br>advices. | . IBAN: GB51 BC | OFS            |       |       |       |     |
|          |         |                                                                                                    |      | To pay by credit<br>invoice date.    | card please                   | contact mand                        | dy.aujla@c              | cisi.org 02076                     | 45 0681.Payment terms           | : 14 days from  |                |       |       |       |     |
|          |         |                                                                                                    |      |                                      |                               |                                     |                         |                                    |                                 |                 | Confirm S      | ubmit | for P | aym   | ent |

Once you have confirmed the payment, the following message is displayed with the facility to input a Purchase Order Number for the invoice if required.

| Submit for Payment Close Please be aware that once submitted, any withdrawals will be reimbursed by credit note and any additions will be invoiced separately. |
|----------------------------------------------------------------------------------------------------|
| Are you sure you are ready to submit your list for invoicing now?                                                                                              |
| Purchase Order Number (optional)                                                                                                    |
| YES, Confirm Submit for Payment                                                                                                    |

# Membership Applications and Upgrades

## Initial invitation

Dear {CandidateSalutation}.

Individuals who complete a relevant CISI qualification, record Continuing Professional Development (CPD) hours or pass the IntegrityMatters test, become eligible to apply for, or upgrade their membership of, the CISI. If anyone from your firm becomes eligible to join as a member or upgrade to a higher level of membership they will receive an email to notify them of this. An example of this shown below.

| Congratulations on achieving the Chartered Institute for Securities & Investment {AwardName}. Now you have completed the programme, I am delighted to inform you that you are immediately eligible for {MembershipGrade} membership of the CISI. This is the first step to becoming an individually chartered member.                                                                                                    |
|----------------------------------------------------------------------------------------------------|
| The CISI is the leading examining, training and membership body for professionals in the securities and investment industry. CISI membership carries with it prestige and esteem, and boasts a comprehensive professional benefits scheme to assist you throughout your career. In addition to the designatory letters {DesignationLetters}, members benefit from exclusive networking, development and progression opportunities, all tailored to give them the knowledge, skills and network to excel and demonstrate their professionalism. |
| These opportunities are now available to you, you can apply quickly and easily using our online application form - simply:                                                                                                    |
| <ol> <li>Log in to <u>MyCISI</u></li> <li>Complete your online application form</li> <li>Once your application is accepted, your membership certificate and card will be dispatched</li> </ol>                                                                                                    |
| If you have any questions about CISI membership, you can find out more at <u>cisi.org/membership</u> or contact our customer support team at <u>customersupport@cisi.org</u> or call on +44 20 7645 0777.                                                                                                    |
| Yours sincerely                                                                                                    |

Simon Culhane, Chartered FCSI Chief Executive Chartered Institute for Securities & Investment

# Completing the application

If the candidate chooses to join/upgrade they will need to complete an online application form. When completing the online form they will be given the option to pay themselves or to request that their firm pays.

#### Contacting the portal holder

Request for firm to pay for new membership or upgrade – portal holder notification

If a candidate requests that their firm pays for their new membership or membership upgrade, an email will be sent to you, as the portal holder, advising you that their new membership application or upgrade is awaiting authorization for payment. An example of this email is below.

Dear {CandidateSalutation},

A member of your team, {CandidateName}, has completed the Chartered Institute for Securities & Investment {AwardName}. This makes them eligible for {MembershipGrade} membership. They have applied for this and confirmed that your firm will pay for their membership.

To authorise this:

- 1. Log in to your billing portal
- 2. Authorise the payment against the individual's name

If you have any queries about this membership application, please contact our customer support team at <u>customersupport@cisi.org</u> or call +44 20 7645 0777.

Yours sincerely

CISI Membership Chartered Institute for Securities & Investment

#### Confirm payment

To pay for the individual you will need to log into your billing portal and view the upgrade summary.

| Login to your a        | ccount                   |   |    |
|------------------------|--------------------------|---|----|
| Email Address / Custon | ner Number               |   |    |
|                        |                          |   | 65 |
| Password               |                          |   |    |
|                        |                          | 1 |    |
| Remember me next tim   | e.                       |   |    |
| Farmer and 21 Mar      | registered? Sign up have |   |    |

Once you have clicked through into your billing portal you can select your firm's upgrades.

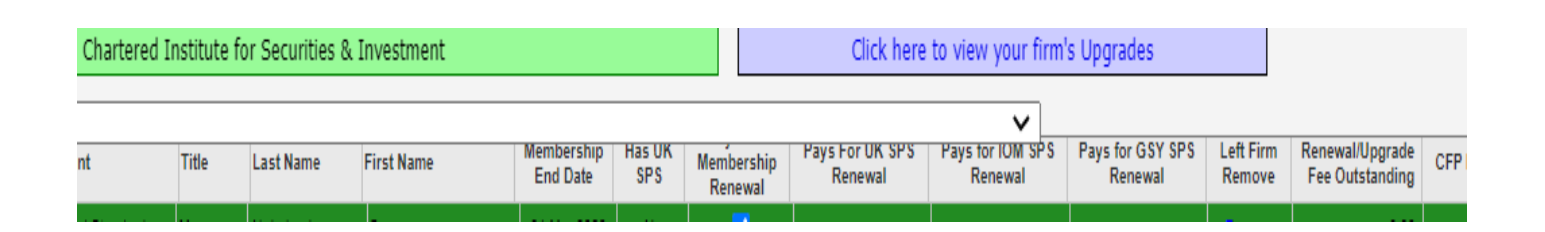

You can then choose to pay the upgrades by clicking submit for payment. Once you have submitted for payment an invoice will generate overnight.

|            |                        |                     | Find:                              | ×              | *   | Outstanding Summary | í.           |
|------------|------------------------|---------------------|------------------------------------|----------------|-----|---------------------|--------------|
| First Name | Membership<br>End Date | Left Firm<br>Remove | Renewal/Upgrade<br>Fee Outstanding | Renewal Status |     | Upgrades available  | 175.0        |
| loseph     | 18 Jun 2014            | Remove              | 175.00                             | New Member     | Dec | Sub Total<br>VAT    | 175.0<br>0.0 |
|            |                        |                     |                                    |                |     | Total               | 175.0        |

## **Declining Payment**

If you do not wish to pay for the individual's upgrade you can click on the decline payment option. They will then receive an email advising them that their firm has declined to pay and they will need to pay by an alternative method.

| Left Firm<br>Remove | Renewal/Upgrade<br>Fee Outstanding | Renewal Status | Upgrade Available                                    |
|---------------------|------------------------------------|----------------|------------------------------------------------------|
| Remove              | 175.00                             | New Member     | Decline and send individual payment<br>request email |

If you have any queries about this process or would like more information please contact your CISI Client Relationship Manager or phone Customer Support on +44 20 7645 0777.

#### My Membership Invoices

After a final confirmation the invoice is generated as the preview document.

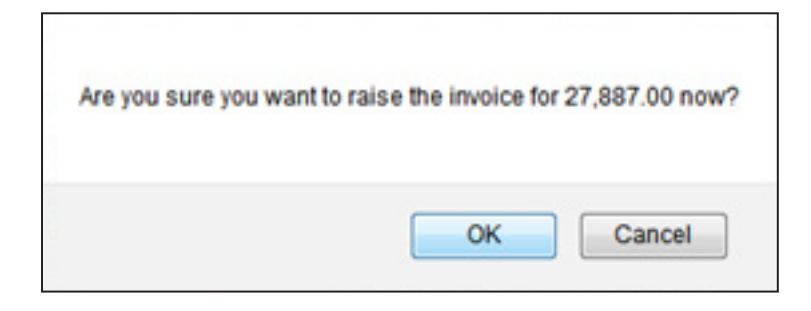

If you have the Assistant on for this function, the below message will be displayed.

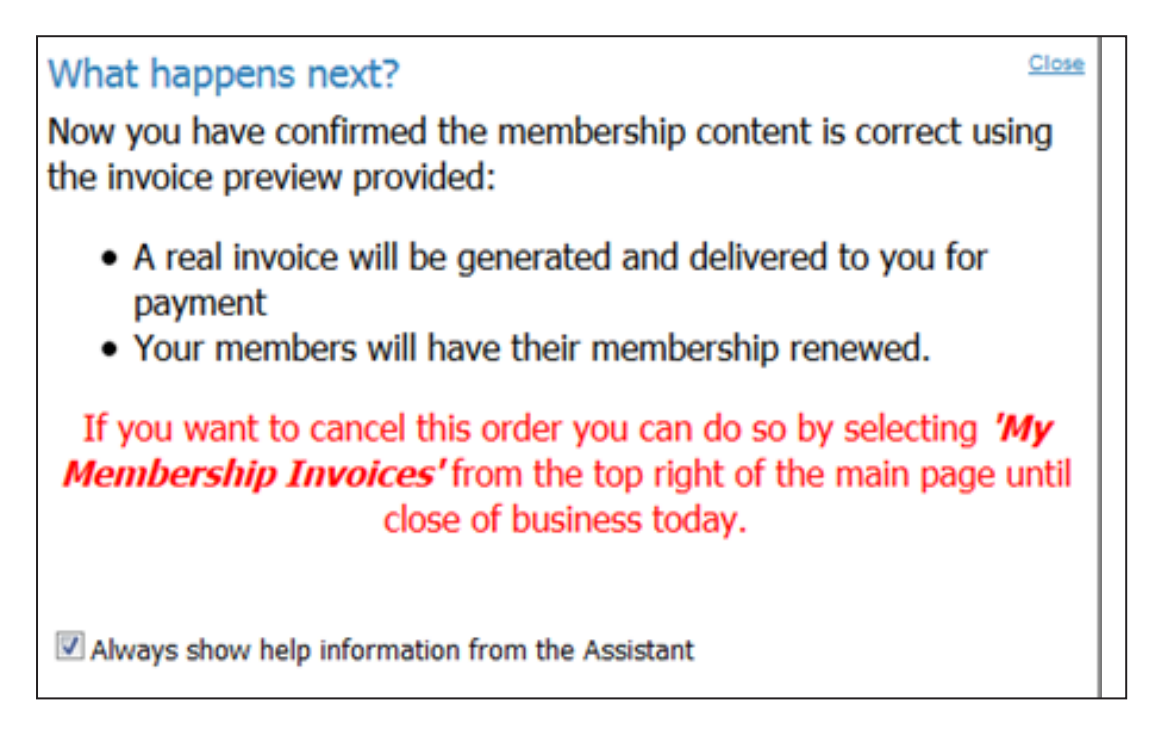

Within the members list – members will now have an "Approved" indicator and the checkboxes and removal link to change their options is now unavailable.

This will appear like this until the invoice is generated which is done at the end of each working day. This allows you until close of business to cancel your request to generate the invoice. Once the invoice is generated the members will be automatically renewed.

| s   |         | 0.00 | To be renewed<br>(Approved) |
|-----|---------|------|-----------------------------|
| s   |         | 0.00 | To be renewed<br>(Approved) |
|     | Barnava | 0.00 | Membership<br>expired       |
|     | Remove  | 0.00 | Pays own<br>membership      |
| 3   |         | 0.00 | To be renewed<br>(Approved) |
| s   |         | 0.00 | To be renewed<br>(Approved) |
| s   |         | 0.00 | To be renewed<br>(Approved) |
| s . |         | 0.00 | To be renewed<br>(Approved) |
| s   |         | 0.00 | To be renewed<br>(Approved) |
|     |         | 0.00 | To be renewed               |

The 'My Membership Manager' invoice section is accessible via the toolbar button and allows firms to view the invoices previously approved and also allows you to cancel any of those requests if the invoice has not yet been generated.

The *My Membership Invoices* is accessible via the toolbar button.

| Approval<br>Date Time | Current Status           | Number of<br>Membership<br>Renewals | Number of<br>SPS<br>Renewals | Purchase<br>Order<br>Number |                |                  |
|-----------------------|--------------------------|-------------------------------------|------------------------------|-----------------------------|----------------|------------------|
| 17/12/2013            | Approved waiting invoice | 148                                 | 147                          | TEST1                       | Cancel Request | Preview Document |
| 16/12/2013            | Approved waiting invoice | 2                                   | 2                            | test17                      | Cancel Request | Preview Document |
| 16/12/2013            | Approved waiting invoice | 1                                   | 1                            | TEST16                      | Cancel Request | Preview Document |

For each approval the original Proforma invoice that was provided is also available – this is the exact document that was produced at the time, this is not regenerated.

|  |  | * 1                                                                                                    | lege                                                                            | 1 0129                                                                                |                                                                           |                                                                                                    |                                                  | - + 4    | lutomatic Zoom 1 |           |  | 0 | B | L |
|--|--|----------------------------------------------------------------------------------------------------|---------------------------------------------------------------------------------|---------------------------------------------------------------------------------------|---------------------------------------------------------------------------|----------------------------------------------------------------------------------------------------|--------------------------------------------------|----------|------------------|-----------|--|---|---|---|
|  |  |                                                                                                    |                                                                                 |                                                                                       |                                                                           |                                                                                                    |                                                  |          | Net Amount:      | 70,255.00 |  |   |   |   |
|  |  |                                                                                                    |                                                                                 |                                                                                       |                                                                           |                                                                                                    |                                                  |          | VAT:             | 984.00    |  |   |   |   |
|  |  |                                                                                                    |                                                                                 |                                                                                       |                                                                           |                                                                                                    |                                                  |          | Total Due:       | 71,239.00 |  |   |   |   |
|  |  |                                                                                                    |                                                                                 |                                                                                       | VAT Analysis:                                                             | Exempt                                                                                                    | Zero Rated                                       | Standard |                  |           |  |   |   |   |
|  |  |                                                                                                    |                                                                                 |                                                                                       |                                                                           | 65,335.00                                                                                                    | 0.00                                             | 4,920.00 |                  |           |  |   |   |   |
|  |  | For the latest C<br>www.cisil.org<br>Payment to be a<br>Sort Code: 12.20<br>1220 2906 0515<br>To pay by credit<br>invoice date. | hartered Inst<br>nade by elec<br>29. Bank of 3<br>30 Please qu<br>t card please | itute for Secu<br>tronic transfe<br>Scotland Access<br>to cur invoice<br>contact mans | rites & Invest<br>rite:<br>unt Number: 0<br>number on al<br>dy.aujla@cisi | tment news and information visit o<br>60815308IC Code: BOFS GB 21281<br>I remittance advices.<br>Lorg 0207645 0681.Payment terms: | ur website at<br>IBAN: GBS1 BOFS<br>14 days from |          |                  |           |  |   |   |   |
|  |  |                                                                                                    |                                                                                 |                                                                                       |                                                                           |                                                                                                    |                                                  |          |                  |           |  |   |   |   |

#### Cancelling a request to generate an invoice

To cancel an invoice already approved, simply click the Cancel Request link. Once you have confirmed the cancellation the renewal statuses of members and the Outstanding Summary will instantly be reflected.

| this request to generat | e an invoice now?       |
|-------------------------|-------------------------|
|                         |                         |
|                         |                         |
| OK                      | Cancel                  |
|                         | this request to generat |

# Settings

Your Settings can be accessed through the toolbar. You can amend the columns that are displayed within the member list as desired.

# Column Picker

#### Settings

<u>Close</u>

Adjust your viewing preferences and settings on your account

| Column Picker               | Invoice Options       | Assistant      |                        |
|-----------------------------|-----------------------|----------------|------------------------|
| You can choose accordingly: | specific columns to v | iew by ticking | or unticking the boxes |
| Membership Nur              | ✓                     |                |                        |
| Membership Cat              | ✓                     |                |                        |
| FCA Reference               | ✓                     |                |                        |
| Department                  | ✓                     |                |                        |
| Cost Code Colur             | nn                    | ✓              |                        |
| Title                       |                       |                | ✓                      |
| Last Name                   |                       |                | ✓                      |
| First Name                  |                       |                | ✓                      |
| Membership End              | Date                  |                | ✓                      |
| Has SPS                     |                       |                | ✓                      |
| Renewal Status              |                       |                | ✓                      |
| Decline payment             |                       |                |                        |
|                             |                       |                | Save Settings          |

# Invoice Options

Your invoicing presentation options can be set. Here you can set your invoicing presentation options, i.e, by branch or department

| ttings                                  |                                                   |                                     |              | <u>CI</u> |
|-----------------------------------------|---------------------------------------------------|-------------------------------------|--------------|-----------|
| just your viewi                         | ng preferences a                                  | nd settings on                      | your account |           |
| Column Picker                           | Invoice Options                                   | Assistant                           |              |           |
| l would like my B<br>I would like my Ir | illing Portal invoices t<br>nvoice Schedules to b | o be sorted by<br>e split on new va | Branch       | ~         |
|                                         |                                                   |                                     |              |           |
|                                         |                                                   |                                     |              |           |
|                                         |                                                   |                                     |              |           |
|                                         |                                                   |                                     |              |           |
|                                         |                                                   |                                     |              |           |
|                                         |                                                   |                                     | Save S       | Setting   |

## Assistant

The various assistant options can be switched on / off.

#### Settings

<u>Close</u>

Adjust your viewing preferences and settings on your account

| Column Picker                         | Invoice Options                                 | Assistant                        |                 |                |  |  |  |  |  |  |  |  |  |  |
|---------------------------------------|-------------------------------------------------|----------------------------------|-----------------|----------------|--|--|--|--|--|--|--|--|--|--|
| The following Ass<br>as you become fa | sistants are available<br>amility with CISI Men | to guide you,<br>bership Billing | feel free to to | oggle them off |  |  |  |  |  |  |  |  |  |  |
| Change Member                         | <b>~</b>                                        |                                  |                 |                |  |  |  |  |  |  |  |  |  |  |
| Change SPS ren                        |                                                 | <b>~</b>                         |                 |                |  |  |  |  |  |  |  |  |  |  |
| Change IOM SP                         | Change IOM SPS renewal                          |                                  |                 |                |  |  |  |  |  |  |  |  |  |  |
| Change GSY SP                         | Change GSY SPS renewal                          |                                  |                 |                |  |  |  |  |  |  |  |  |  |  |
| Payment submitt                       | Payment submitted                               |                                  |                 |                |  |  |  |  |  |  |  |  |  |  |
|                                       |                                                 |                                  |                 |                |  |  |  |  |  |  |  |  |  |  |
|                                       |                                                 |                                  |                 |                |  |  |  |  |  |  |  |  |  |  |
|                                       |                                                 |                                  |                 |                |  |  |  |  |  |  |  |  |  |  |
|                                       |                                                 |                                  |                 |                |  |  |  |  |  |  |  |  |  |  |
|                                       |                                                 |                                  |                 |                |  |  |  |  |  |  |  |  |  |  |
|                                       |                                                 |                                  |                 |                |  |  |  |  |  |  |  |  |  |  |
|                                       |                                                 |                                  | [               | Save Settings  |  |  |  |  |  |  |  |  |  |  |

#### Download members

The complete list of members is available for download through the toolbar button.

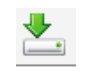

|            | Q 💥 📥 🗎 🚮 🙆         | -    |
|------------|---------------------|------|
| <b>√ X</b> | Outstanding Summary |      |
|            | Upgrades available  | 0.00 |
|            | Sub Total           | 0.00 |
|            | VAT                 | 0.00 |
|            | Total               | 0.00 |

| Are you sure you want to download a complete list of your cur | rrent members in CSV format now? |
|---------------------------------------------------------------|----------------------------------|
|                                                               | OK Cancel                        |

The download is in CSV format and contains the data as displayed below.

I

| CEB.      | Home Insert Page Layout Formulas Data Review View |   |       |    |    |      |      |           |    |                |   |   |      | ے 🕜 ۵ |    |     |     |      |      |    |     |                             |                      |                  |          |    |        |                    |  |
|-----------|---------------------------------------------------|---|-------|----|----|------|------|-----------|----|----------------|---|---|------|-------|----|-----|-----|------|------|----|-----|-----------------------------|----------------------|------------------|----------|----|--------|--------------------|--|
|           | 6                                                 | ( | Calib | ri |    |      | - 11 |           | A* | A"             | = | = | -    | æ.,   |    |     | Gen | eral |      |    |     |                             |                      |                  | ansert − | Σ. | 27     | a                  |  |
| Paste     | 1                                                 |   | в     | I  | U. | 18   | •    | 3.        | A  | -              |   | = | =    | 課     | (F | · 1 | 7   | - %  | , ,  | *4 | -23 | Conditional<br>Formatting * | Format<br>as Table - | Cell<br>Styles * | Pormat * | 2. | Sort & | Find &<br>Select * |  |
| Clipboard | 15                                                |   |       |    |    | Font |      |           |    | $\tau_{\rm R}$ |   | 1 | lign | ment  |    | G.  |     | Nu   | mber |    | - 5 |                             | Styles               |                  | Cells    |    | Editin | 9                  |  |
|           | D                                                 | б |       |    | *  | (-   |      | $f_{\pi}$ |    |                |   |   |      |       |    |     |     |      |      |    |     |                             |                      |                  |          |    |        |                    |  |

| 4  | A                 | 8                           | С             | D           | Ε     | F         | G          | н                   | 1       |      | 2 |
|----|-------------------|-----------------------------|---------------|-------------|-------|-----------|------------|---------------------|---------|------|---|
| 1  | Membership Number | Membership Category         | FCA Reference | Department  | Title | Last Name | First Name | Membership End Date | Has SPS | Pays | Ĉ |
| 2  | ****9             | Fellow                      |               |             | Mr    | Alt       | 5*****     | 31-Mar-14           | No      | Yes  |   |
| 3  | 9                 | Chartered Fellow            |               |             | Mr    | A         | 8          | 31-Mar-14           | No      | Yes  | ľ |
| 4  | 9                 | <b>Chartered Hon Fellow</b> |               |             | Mr    | CI        | 5          | 01-Jan-00           | No      | Yes  |   |
| 5  | 1                 | Member                      |               |             | Mr    | Ta        | 5          | 31-Mar-14           | No      | Yes  | h |
| 6  | 7                 | <b>Chartered Hon Fellow</b> | 8             |             | Mr    | Ya        | 4          | 01-Jan-00           | No      | Yes  |   |
| 7  | . 9               | Associate                   |               |             | Ms    | н         | C          | 31-Mar-14           | No      | Yes  |   |
| 8  | 3                 | Chartered Fellow            |               |             | Miss  | U(        | 5          | 31-Mar-13           | No      | No   |   |
| 9  | 2                 | Chartered Fellow            |               | Membership  | Miss  | Pt        | <          | 31-Mar-14           | No      | Yes  |   |
| 10 | . 9               | Affiliate                   |               |             | Mrs   | Di        | 8          | 31-Mar-14           | No      | Yes  |   |
| 11 | 4                 | Affiliate                   |               |             | Mrs   | w         | C          | 31-Mar-14           | No      | Yes  |   |
| 12 | : 0               | Chartered Member            |               |             | Mr    | M         | 8          | 31-Mar-14           | No      | Yes  |   |
| 13 | 4                 | Affiliate                   |               | 4th floor   | Mr    | Di        | C          | 31-Mar-14           | No      | Yes  |   |
| 14 | ( 8               | Affiliate                   |               |             | Mrs   | St        | 5          | 31-Mar-14           | No      | Yes  |   |
| 15 | 3                 | Associate                   | 1234          |             | Mr    | Bi        | F          | 31-Mar-15           | No      | Yes  |   |
| 16 | 9                 | Affiliate                   |               |             | Ms    | N         | 4          | 31-Mar-14           | No      | Yes  |   |
| 17 | 5                 | Chartered Fellow            |               |             | Mr    | M         | 4          | 31-Mar-14           | No      | Yes  |   |
| 18 | : 6               | Member                      |               |             | Mr    | ur 👘      | ¢          | 31-Mar-14           | No      | Yes  |   |
| 19 | 1                 | Affiliate                   |               |             | Mr    | M         | ę.         | 31-Mar-14           | No      | Yes  |   |
| 20 | 2                 | Affiliate                   |               | Finance     | Ms    | н         | C          | 31-Mar-14           | No      | Yes  |   |
| 21 | 7                 | Affiliate                   |               | Secretariat | Miss  | Ri        | L          | 31-Mar-14           | No      | No   |   |
| 22 | 7                 | Affiliate                   |               |             | Mr    | н         | A          | 31-Mar-14           | No      | Yes  |   |
| 23 | 1                 | Affiliate                   |               |             | Mr    | н         | 4          | 31-Mar-14           | No      | Yes  |   |
| 24 | 9                 | Affiliate                   |               |             | Mrs   | w         | ¢          | 31-Mar-14           | No      | Yes  |   |
| 25 | 8                 | Affiliate                   |               |             | Mr    | G         | 8          | 31-Mar-14           | No      | Yes  | L |

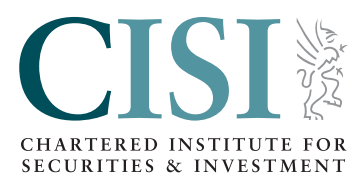

Chartered Institute for Securities & Investment, 20 Fenchurch Street, London EC3M 3BY

- **∂** cisi.org
- **\*** +44 20 7645 0777
- ⊠ customersupport@cisi.org
- 🔰 @cisi
- in cisi.org/linkedin
- 0 @the\_cisi
- cisi.org/youtube